# LES LISTES PERSONNALISEES

Si vous ne connaissez pas encore les listes personnalisées, nous allons créer ensemble une première liste.

Excel possède déjà des listes personnalisées (natives) dont nous nous servons pour recopier par exemple des mois, des jours de semaine. Ces listes ne sont ni modifiables ni supprimables.

| X                                      | Options Excel                                                                                                    | 2                                                                                                    | - = ×                                                                                                    |
|----------------------------------------|----------------------------------------------------------------------------------------------------|----------------------------------------------------------------------------------------------------|----------------------------------------------------------------------------------------------------|
| Fichier                                | Général<br>Formules                                                                                                    | Idettre à joyr les liaisons vers d'autres documents           Définir le calcul avec la précision au format affiché           Utiliser le calendrier depuis 1904                                                                                                    | Tormules Fendre Octions                                                                                                    |
| fonction                               | Vérification                                                                                                    | Enregistrer les yaleurs des liaisons externes                                                                                                    | te formule Espion de calcul - Calcul                                                                                                    |
| 2 5<br>6<br>7                          | Langue<br>Options svancées<br>Personaliser & Ruban<br>Barre d'outils Accès rapide<br>Compléments<br>Centre de gestion de la confidentialité | Produire un refour sonore     Produire un refour sonore     Produire un refour sonore     Sonore its extra sophitations qui utilitent l'échange dynamicu     Sonormination de la mise à jour automatique des liens     Artificent es recurs du comgligerent d'interâcer utilitateur     Autorier le contenu suit comato papir A de up 5 5 11     Autorier le contenu coltacione mengé par le client     Autorier les du     dossier i:     Options Web. | Contractions of the latter in the second second sec |
| 8<br>9<br>10<br>11<br>12<br>13<br>14   |                                                                                                    | Adver le traitement multi-hread     Deschter cannolision pour les opérations d'actualisation de      d'amanques pour réduir le temps d'actualisation     Deschter la multialon pour les tabeux croités d'apamiques au     nombre de lignes de source de données (en millier)     Créce des litres a ultires riors des tris et dans les séquir     d'e remplisage :                                                                                      |                                                                                                    |
| 15<br>16<br>17<br>18<br>19<br>20<br>21 |                                                                                                    | Compatibilité avec Lotus Touché d'actés up genu Microsoft Excel: Touchés afternatives de déplacement Baramètres de compatibilité avec Lotus: Auter indeprétation de comules Auter andre de saistie des formules                                                                                                    |                                                                                                    |
| 22<br>23                               |                                                                                                    | OK Annuler                                                                                                    |                                                                                                    |

## CRÉER SA LISTE PERSONNALISEE

Par contre vous pouvez créer vos propres listes personnalisées comme des listes de produits, de clients, de fournisseurs, de salariés... en fait ce que vous devez recopier souvent, ou dont vous vous servez pour trier ou remplir des données. Évitons les tâches récurrentes, la bureautique est faite pour cela.

Une liste personnalisée peut contenir du texte, ou de l'alphanumérique.

Pour créer une liste personnalisée ne contenant que des chiffres par exemple des références de pièces détachées, sélectionner vos cellules et appliquez le format texte par le lanceur de la boite de dialogue Nombre sur l'onglet accueil. Idem pour les dates, il faudra les transformer en texte.

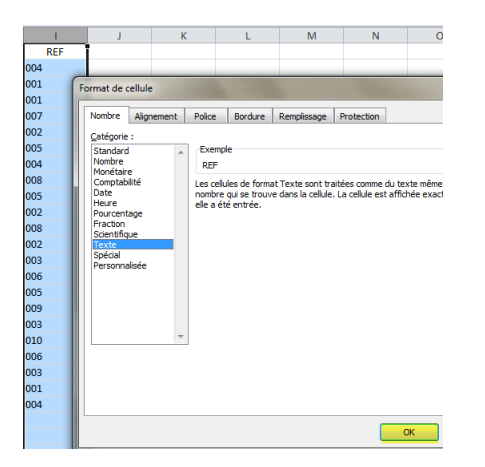

#### A PARTIR D'UNE LISTE EXISTANTE

Créons une liste personnalisée des fruits par ordre alphabétique sur la feuille.

|   | А       |  |  |  |  |  |
|---|---------|--|--|--|--|--|
| 1 | BANANES |  |  |  |  |  |
| 2 | CERISES |  |  |  |  |  |
| 3 | FRAISES |  |  |  |  |  |
| 4 | KIWI    |  |  |  |  |  |
| 5 | POIRES  |  |  |  |  |  |
| 6 | POMMES  |  |  |  |  |  |
| 7 |         |  |  |  |  |  |
|   |         |  |  |  |  |  |

Importons cette liste dans la liste des listes personnalisées. Elle restera dans votre Excel même si vous changez de classeur elle existera toujours tant que vous n'irez pas la supprimer.

Fichier, Options, Options avancées, Groupe général, modifier les listes personnalisées.

| Options Excel                           |                                                                                                    |
|-----------------------------------------|----------------------------------------------------------------------------------------------------|
|                                         | Atticner le contenu Uttice.com envoye par le client                                                                                        |
| Formules                                | Au démarrage,<br>ouvrit tous les<br>fichiers du                                                                                            |
| Vérification                            | dossier :<br>Options Web                                                                                                    |
| Enregistrement                          | Activer le traitement multi-thread                                                                                                    |
| Langue                                  | Désactivez l'annulation pour les opérations d'actualisation de grands tableaux croisés<br>dynamiques pour réduire le temps d'actualisation |
| Options avancées                        | Désactivez l'annulation pour les tableaux croisés dynamiques avec au moins ce nombre de lignes de source de données (en milliers) :        |
| Personnaliser le Ruban                  | Créez des listes à utiliser lors des tris et dans les <u>Modifier les listes personnalisées</u>                                            |
| Barre d'outils Accès rapide             |                                                                                                    |
| Compléments                             | Compatibilité avec Lotus                                                                                                    |
| Centre de gestion de la confidentialité | Touche d'accès au menu Microsoft Excel : /                                                                                                 |
| centre de gestion de la connuentiante   | Touches alternatives de déplacement                                                                                                    |
|                                         | Daramàtras da comnatibilitá suar Lotus - 🖽 Fauild 🔍 👻                                                                                      |
|                                         | OK Annuler                                                                                                    |

Soit vous avez pensé à mettre cette liste en surbrillance sur la feuille et la zone Ad Hoc (en orange) a récupéré la plage comme ici (\$H\$4 :\$H\$9) il ne vous reste plus qu'à cliquer sur importer.

Soit vous n'y avez pas pensé et là vous cliquez sur le petit carré bleu blanc rouge pour aller la définir sur votre feuille, il l'a récupère et vous cliquez sur IMPORTER.

| Options                                                                                                    |                       | ? ×                  |
|----------------------------------------------------------------------------------------------------|-----------------------|----------------------|
| Listes pers.                                                                                                    |                       |                      |
| Listes personnalisées :<br>Nouvelle liste<br>Lun, Mar., Mer., Jeu., Ven., Sam., Dim.<br>Lundi, Mardi, Mercredi, Jeudi, Vendredi, Samedi, Dim<br>janv., févr., mars, avr., mai, juin, juil, août, sept.,<br>janvier, février, mars, avril, mai, juin, juillet, août, se | Entrées de la liste : | Ajguter<br>Supprimer |
| Importer la liste des cellules :                                                                                                    | SH\$4:SH\$9           | Importer             |
|                                                                                                    | ок                    | Annuler              |

Votre liste est importée.

Vous venez de découvrir les listes personnalisées et vous regrettez de ne pas avoir encore votre propre liste de produits mais vous êtes gêné par le temps. Qu'importe, ouvrez un classeur cette liste existe, mettez la plage en surbrillance et importez là dans vos listes personnalisées.

| Options                                                                                                    |                                                           | ? 🔀                            |
|----------------------------------------------------------------------------------------------------|-----------------------------------------------------------|--------------------------------|
| Listes pers.                                                                                                    |                                                           |                                |
| Listes personnalisées :                                                                                                    | Entrées de la liste :                                     |                                |
| Nouvelle liste<br>Lun, Mar., Mer., Jeu., Ven., Sam., Dim.<br>Lundi, Mardi, Mercredi, Jeudi, Vendredi, Samedi, Dim<br>janv., févr., mars, avr., mai, juin, juil, août, sept.,<br>janvier, février, mars, avril, mai, juin, juillet, août, se<br>BANANES, CERISES, FRAISES, KIWT, POIRES, POMP | BANANES<br>CERISES<br>FRAISES<br>KIWI<br>POIRES<br>POMMES | Aj <u>o</u> uter     Supprimer |
| Appuyez sur ENTRÉE pour séparer les entrées de la lis                                                                                                    | ite.                                                      |                                |
| Importer la liste des cellules :                                                                                                    | SH54:5H59                                                 |                                |
|                                                                                                    |                                                           | OK Annuler                     |

#### DIRECTEMENT EN SAISIE

Soit elle n'est pas encore prête vous la saisissez directement dans « entrées de liste », en séparant chaque mot par une entrée. Vous êtes autorisé à mettre plusieurs mots sur une même ligne comme par exemple :

| Listes pers.                                                                                                    |                                                                                                    |
|----------------------------------------------------------------------------------------------------|----------------------------------------------------------------------------------------------------|
| Listes pers.                                                                                                    |                                                                                                    |
| Listes personnalisées :                                                                                                    | Entrées de la liste :                                                                                                    |
| Nouvelle liste<br>Lun., Mar., Mer., Jeu., Ven., Sam., Dim.<br>Lundi, Mardi, Mercredi, Jeudi, Vendredi, Samedi, Dii<br>janv., févr., mars, avr., mai, juin, juil, août, sept.<br>janvier, février, mars, avril, mai, juin, juillet, août, s<br>BANANES, CERISES, FRAISES, KIWI, POIRES, POM<br>FOURNISSEURS, Accompagn'auto, Albert Audio, As<br>Unce | DOMAINES<br>hifi-video<br>informatique/technologie<br>cinéma/spectade<br>sport<br>M<br>S<br>e entrée entre chaque<br>trée de liste ! |

Et vous validez par Ajouter.

#### CONSEIL

Un petit conseil, pour des listes que vous utiliserez souvent je vous suggère de leur donner un nom en majuscule qui sera en fait le titre de votre colonne, (la ligne d'étiquette), ainsi lorsque vous la recopierez si elle est longue, vous saurez tout de suite que votre liste est terminée.

De plus les titres vous permettent de mémoriser facilement vos listes.

Exemple avec une liste de FOURNISSEURS (fictifs) que j'ai récupéré dans un de mes classeurs.

| Listes pers.                                                                                                    |                                                                                                    | ?          |
|----------------------------------------------------------------------------------------------------|----------------------------------------------------------------------------------------------------|------------|
| Listes pers. Listes pers. Listes personnalisées : Nouvelle liste Lun, Marci, Mer., Jeu., Ven., Sam., Dim. Lundi, Marci, Mercredi, Jeudi, Vendredi, Samedi, Dim Janvir, février, mars, avrl, mai, Juin, Juil, août, set, Janvier, février, mars, avrl, mai, Juin, Juilet, août, se BANANES, CERISES, FRAISES, KIWI, POIRES, POMP FOURNISSEURS, Accompagnauto, Albert Audio, AS | Entrées de la liste :<br>FOURNISSEURS<br>Accompagn'auto<br>Albert Audio<br>AS Bureautique<br>Atmosphère<br>Au Gai Chasseur<br>Aux joies du Sport<br>Avenir Gestion<br>Bang CD<br>CD Conseil<br>Clúb 20 ans<br>Colormech' | Ajguter    |
| Appuyez sur ENTRÉE pour séparer les entrées de la lis<br>Importer la liste des cellules :                                                                                                    | ste.<br>\$8\$1:\$8\$51                                                                                                    | Importer   |
|                                                                                                    |                                                                                                    | OK Annuler |

À chaque fois que j'ai besoin de recopier cette liste, il me suffit d'écrire FOURNISSEURS en majuscules comme dans la liste dans une cellule de ma feuille et de recopier avec la poignée de recopie à l'angle inférieur droit de la cellule.

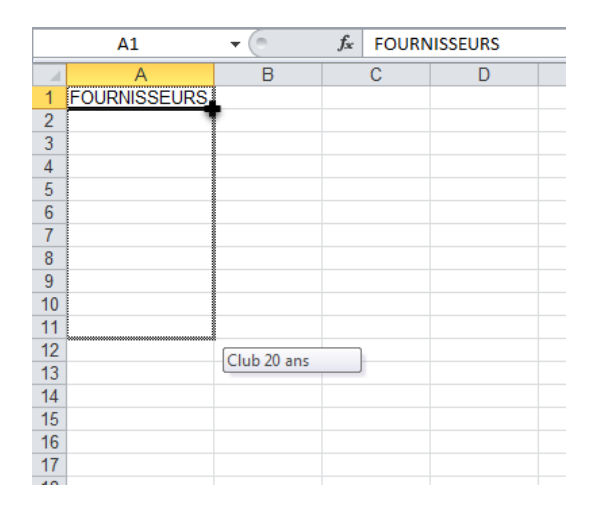

Lorsque je descends la petite bulle d'aide m'indique quel nom de fournisseur sera inscrit dans la cellule, dès que je verrai mon titre je remonte d'une ligne car ma liste sera terminée.

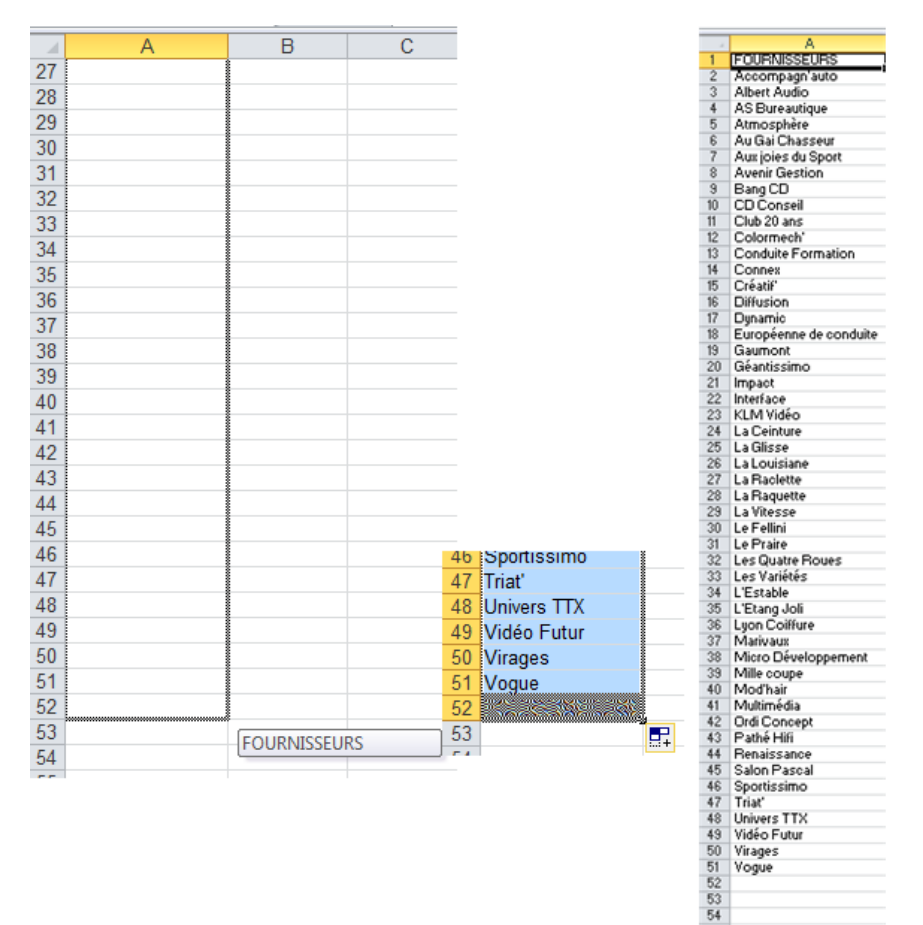

### IMPORTER PLUSIEURS LISTES PERSONNALISEES EN UNE FOIS

Vous pouvez sélectionner plusieurs colonnes soit avec votre touche CTRL si elles ne sont pas adjacentes soit avec shift.

Retournez sur listes personnalisées et importez.

| 4  | A           | В      | С          | D          | E         | F       | G           | Н             | I             |
|----|-------------|--------|------------|------------|-----------|---------|-------------|---------------|---------------|
| 1  | AFFECTATION | CODE   | DATE ACHAT | DATE PANNE | FILIALE   | MARQUE  | РНТ         | TYPE DE PANNE | TYPE MATERIEL |
| 2  | COMMERCIAL  | PC 004 | 08/04/2013 |            | LILLE     | ASUS    | ▲ 1300.00€  |               | PC FIXE       |
| 3  | COMMERCIAL  | PC 001 | 20/01/2014 |            | PARIS     | SAMSUNG | ▲ 1 200.00€ |               | PC FIXE       |
| 4  | COMMERCIAL  | IM 001 | 03/02/2014 | 12/12/2014 | MARSEILLE | BROTHER | ▼ 556.00€   | PRISE PAPIER  | IMPRIMANTE    |
| 5  | COMMERCIAL  | PC 007 | 25/06/2014 |            | MARSEILLE | ACER    | ▲ 1400.00€  |               | PC PORTABLE   |
| 6  | COMMERCIAL  | EC 002 | 11/09/2014 |            | LYON      | SONY    | ▼ 130.00€   |               | ECRAN         |
| 7  | COMMERCIAL  | EC 005 | 28/11/2014 |            | PARIS     | ACER    | ▼ 127.00€   |               | ECRAN         |
| 8  | COMMERCIAL  | IM 004 | 20/01/2015 |            | LYON      | EPSON   | ▼ 512.00€   |               | IMPRIMANTE    |
| 9  | COMMERCIAL  | EC 008 | 14/02/2015 |            | LILLE     | SONY    | ▼ 148.00€   |               | ECRAN         |
| 10 | FINANCIER   | PC 005 | 04/05/2013 | 12/01/2015 | PARIS     | DELL    | ▲ 1500.00€  | DISQUE DUR    | PC PORTABLE   |
| 11 | FINANCIER   | PC 002 | 15/02/2014 |            | LYON      | HP      | - 1 050.00€ |               | PC FIXE       |
| 12 | FINANCIER   | PC 008 | 21/07/2014 |            | LILLE     | DELL    | ▲ 1390.00€  |               | PC PORTABLE   |
| 13 | FINANCIER   | IM 002 | 29/09/2014 |            | LILLE     | BROTHER | ▼ 622.00€   |               | IMPRIMANTE    |
| 14 | FINANCIER   | EC 003 | 07/10/2014 |            | MARSEILLE | SAMSUNG | ▼ 135.00€   |               | ECRAN         |
| 15 | FINANCIER   | EC 006 | 24/12/2014 |            | LYON      | ASUS    | ▼ 132.00€   |               | ECRAN         |
| .6 | FINANCIER   | IM 005 | 15/02/2015 |            | MARSEILLE | HP      | ▼ 542.00€   |               | IMPRIMANTE    |
| 17 | FINANCIER   | EC 009 | 12/03/2015 |            | PARIS     | ACER    | ▼ 150.00€   |               | ECRAN         |
| 18 | PRODUCTION  | PC 003 | 13/03/2012 | 28/04/2014 | MARSEILLE | DELL    | - 1 108.00€ | CARTE MERE    | PC FIXE       |
| 9  | PRODUCTION  | EC 010 | 07/01/2013 | 07/11/2014 | LYON      | SAMSUNG | ▼ 153.00€   | CABLE         | ECRAN         |
| 20 | PRODUCTION  | PC 006 | 30/05/2014 |            | LYON      | TOSHIBA | ▲ 1700.00€  |               | PC PORTABLE   |
| 21 | PRODUCTION  | IM 003 | 24/06/2014 |            | PARIS     | EPSON   | ▼ 498.00€   |               | IMPRIMANTE    |
| 22 | PRODUCTION  | EC 001 | 16/08/2014 |            | PARIS     | SAMSUNG | ▼ 120.00€   |               | ECRAN         |
| 23 | PRODUCTION  | EC 004 | 02/11/2014 |            | LILLE     | SONY    | ▼ 145.00€   |               | ECRAN         |
| 24 | PRODUCTION  | EC 007 | 19/01/2015 |            | MARSEILLE | SONY    | ▼ 142.00€   |               | ECRAN         |

| Listes pers.                                                                                                    | ? 💌                                                                     |
|----------------------------------------------------------------------------------------------------|-------------------------------------------------------------------------|
| Listes pers.                                                                                                    |                                                                         |
| Listes personnalisées :                                                                                                    | Entrées de la liste :                                                   |
| Nouvelle liste<br>Lun, Mar, Mer., Jeu., Ven., Sam., Dim.<br>Lundi, Mardi, Mercredi, Jeudi, Vendredi, Samedi, Dim<br>janvier, février, mars, avri, mai, juin, juile, aoùt, sept.,<br>janvier, février, mars, avril, mai, juin, juilet, aoùt, se<br>BANANES, CERISES, FRAISES, KIWI, POIRES, POM<br>POURNISSEURS, Accompagnauto, Alain Info, Albert<br>CODE, PC 004, PC 001, IM 001, PC 007, EC 002, EC<br>TYPE MATERIEL, PC FIXE, PC FIXE, IMPRIMANTE, PK<br>FILTALE, LILLE, PARIS, MARSEILLE, MARSEILLE, LYC | Ajouter<br>Supprimer                                                    |
| Appuyez sur ENTRÉE pour séparer les entrées de la li<br>Importer la liste des cellules :                                                                                                    | ste.<br>\$B\$1:\$B\$24;\$E\$1:\$E\$24;\$I\$1:\$I\$24           Importer |
|                                                                                                    | OK Annuler                                                              |

Moins de manipulation s'il y en a plusieurs dans un même classeur que vous souhaitez importer.

## **IMPORTER DES LISTES EN LIGNE**

Si besoin vous pouvez aussi importer des listes en ligne.

Mettez vos lignes en surbrillance

|    | A                    | В                                 | С                             | D                  | E                                                                                                    | F        | G             | Н            |
|----|----------------------|-----------------------------------|-------------------------------|--------------------|----------------------------------------------------------------------------------------------------|----------|---------------|--------------|
| 1  | AFFECTATION          | CODE                              | DATE ACHAT                    | DATE PANNE         | FILIALE                                                                                                    | MARQUE   | РНТ           | TYPE DE I    |
| 2  | COMMERCIAL           | PC 004                            | 08/04/2013                    |                    | LILLE                                                                                                    | ASUS     | 🔺 1 300.00 €  |              |
| 3  | COMMERCIAL           | PC 001                            | 20/01/2014                    |                    | PARIS                                                                                                    | SAMSUNG  | .▲ 1 200.00 € |              |
| 4  | COMMERCIAL           | IM 001                            | 03/02/2014                    | 12/12/             | 2014 MARSEILLE                                                                                                    | BROTHER  | ▼ 556.00€     | PRISE PAPIER |
| 5  | COMMERCIAL           | PC 007                            | 25/06/2014                    |                    | MARSEILLE                                                                                                    | ACER     | ▲ 1400.00€    |              |
| 6  | Listes pers.         |                                   | 1100000000                    |                    | 1000                                                                                                    | -        | -             | 2 23         |
| 7  |                      |                                   |                               |                    | and the second second sec |          |               |              |
| 8  | Listes pers.         |                                   |                               |                    |                                                                                                    |          |               |              |
| 9  | Listes personnalisée | s:                                |                               | Entrées de la list | te :                                                                                                    |          |               |              |
| 10 | Nouvelle liste       |                                   |                               | ^                  |                                                                                                    | 9 7      | Ajoute        | er R         |
| 11 | Lun., Mar., Mer., J  | eu., Ven., San                    | n, Dim.<br>Mrodi, Samodi, Dim | L                  | istes personnalisées                                                                                                    |          |               |              |
| 12 | janv., févr., mars,  | avr., mai, juin                   | , juil., août, sept.,         |                    | Importer les listes à pa                                                                                                    | rtir des | Supprin       | ier          |
| 13 | janvier, février, ma | rs, avril, mai, j<br>S ERAISES KI | uin, juillet, août, se        |                    | Lignes                                                                                                    |          |               |              |
| 14 | FOURNISSEURS, A      | ccompagn'auto                     | , Alain Info, Albert          |                    | Colonnes                                                                                                    |          |               |              |
| 15 | CODE, PC 004, PC     | 001, IM 001, P<br>FIXE PC FIX     | C 007, EC 002, EC             |                    | -                                                                                                    |          |               |              |
| 16 | FILIALE, LILLE, PAR  | RIS, MARSEILL                     | E, MARSEILLE, LYC             |                    | ОК                                                                                                    | Annuler  |               |              |
| 17 |                      |                                   |                               | - L                |                                                                                                    |          |               |              |
| 18 |                      |                                   |                               |                    |                                                                                                    |          |               | E            |
| 19 | Importor la listo    | don collulor i                    |                               |                    |                                                                                                    |          |               |              |
| 20 | Importer la liste    | ues cellules :                    |                               | \$A\$1:\$F\$4      |                                                                                                    |          | Import        | er           |
| 21 |                      |                                   |                               |                    |                                                                                                    |          |               |              |
| 22 |                      |                                   |                               |                    |                                                                                                    |          |               |              |
| 23 |                      |                                   |                               |                    |                                                                                                    |          |               |              |
| 24 |                      |                                   |                               |                    |                                                                                                    |          | OK            | Annuler      |
| 25 |                      |                                   |                               |                    |                                                                                                    |          |               |              |

Une boite de dialogue vous propose lignes ou colonnes, cette fois choisissez lignes.

Dans mon exemple j'ai oublié de mettre mes dates en format texte du coup j'ai ce message d'erreur. (Important aussi de savoir pourquoi on a un message d'erreur voilà pourquoi je le laisse)

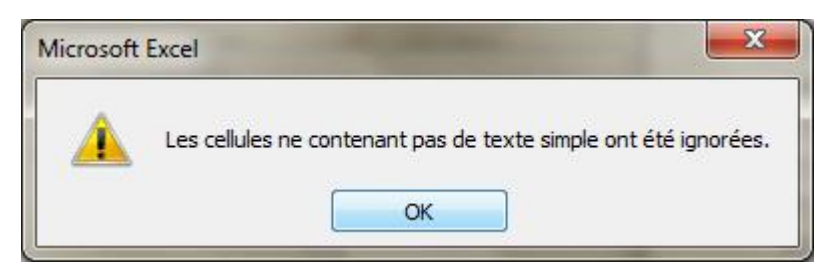

Je vais dire ok pour cette fois du coup il n'importera pas le contenu des cellules qui contiennent des dates. Mais vous voyez tout de même qu'il a bien repris en ligne les listes et qu'il a donc créé une liste pour chaque ligne. C'est ce qui importait dans cette explication.

| Listes pers.                                                                                                    |                                                                                                    |                                                                      | ? ×                   |
|----------------------------------------------------------------------------------------------------|----------------------------------------------------------------------------------------------------|----------------------------------------------------------------------|-----------------------|
| Listes pers.                                                                                                    |                                                                                                    |                                                                      |                       |
| Listes perso                                                                                                    | onnalisées :                                                                                                    | Entrées de la liste :                                                |                       |
| Lundi, Mar<br>janv., févi<br>janvier, fé<br>BANANES,<br>FOURNISS<br>CODE, PC<br>TYPE MATT<br>FILTALE, LI<br>AFFECTAT<br>COMMERC<br>COMMERC | di, Mercredi, Jeudi, Vendredi, Samedi, Dim<br>,, mars, avr., mai, juin, juil, août, sept.,<br>virer, mars, avril, mai, juin, juilet, août, ser.,<br>CRISES, FRAISES, KIWI, POIRES, POM<br>EURS, Accompagn'auto, Alain Info, Albert<br>004, PC 001, IM 001, PC 007, EC 002, EC<br>RIEL, PC FIXE, PC FIXE, IMPRIMANTE, PK<br>ILE- PARIS, MARSETILE, AMRSETILE, IYC<br>TON, CODE, DATE ACHAT, DATE PANNE,<br>TAL, PC 004, LILE, ASUS<br>TAL, PC 001, PARIS, SAMSUNG<br>TAL, PC 001, PARIS, SAMSUNG<br>TAL, IM 001, MARSETILE, BROTHER | AFFECTATION<br>CODE<br>DATE ACHAT<br>DATE PANNE<br>FILIALE<br>MARQUE | Ajguter     Supprimer |
| <u>I</u> mporte                                                                                                    | r la liste des cellules :                                                                                                    | \$A\$1:\$F\$4                                                        | Importer              |
|                                                                                                    |                                                                                                    |                                                                      | OK Annuler            |

Donc n'oubliez pas de transformer en texte ce qui est numérique ou date.

Je peux ensuite les incrémenter en ligne ou en colonne.

#### MODIFIER UNE LISTE PERSONNALISEE

Vous devez modifier une liste, un fournisseur doit être ajouté ou retiré.

Retournez sur liste personnalisée dans les options avancées.

Sélectionnez la liste dans la partie gauche : liste pers (ici en bleue).

Si vous devez rajouter un nom il vous suffit de faire une entrée à l'endroit voulu dans la partie droite ici en jaune et de saisir le nouveau fournisseur puis de cliquer sur ajouter.

| Listes pers.                                                                                                    |                                                                                                    | ? ×        |
|----------------------------------------------------------------------------------------------------|----------------------------------------------------------------------------------------------------|------------|
| Listes pers.<br>Listes personnalisées :                                                                                                    | Entrées de la liste :                                                                                            |            |
| Nouvelle liste<br>Lun., Mar., Mer., Jeu., Ven., Sam., Dim.<br>Lundi, Mardi, Mercredi, Jeudi, Vendredi, Samedi, Dim<br>janv., févr., mars, avr., mai, juin, juil., août, sept., | FOURNISSEURS<br>Accompagn'auto<br>Albert Audio                                                                   | Ajguter    |
| janvier, février, mars, avril, mai, juin, juilet, août, se<br>BANANES, CERISES, FRAISES, KIVI, POIRES, POM<br>FOURNISSEURS, Accompagn'auto, Albert Audio, AS                   | AS Bureautique<br>Atmosphère<br>Au Gai Chasseur<br>Aux joies du Sport<br>Avenir Gestion<br>Bang CD<br>CD Conseil |            |
| Appuvez sur ENTRÉE pour séparer les entrées de la li                                                                                                    | Club 20 ans<br>ste.                                                                                              | •          |
| Importer la liste des cellules :                                                                                                    |                                                                                                    | Importer   |
|                                                                                                    |                                                                                                    | OK Annuler |

Voici le nom ajouté mais j'ai également supprimé Atmosphère (zone vide maintenant en rouge) en cliquant dessus, supprimé et retour arrière pour effacer l'entrée.

| Listes pers.<br>Listes personnalisées :<br>Nouvelle liste<br>Lund, Mard, Mercred, Jeudi, Vendred, Samedi, Dim<br>janvi, février, mars, avril, mai, juin, Julie, août, se<br>BANANES, CERISES, FRAISES, KIWI, POIRES, POMP<br>FOURNISSEURS, Accompagnauto, Albert Audio, AS<br>BRANANES, CERISES, RAISES, KIWI, POIRES, POMP<br>FOURNISSEURS, Accompagnauto, Albert Audio, AS<br>Breautique<br>Utilisez la touche retour<br>Aus joies du Sport<br>Aus joies du Sport<br>Appuyez sur ENTRÉE pour séparer les entrées de la liste.<br>Importer la liste des cellules :<br>Importer | Listes pers.                                                                                                    |                                                                                                    | ? <mark>= × =</mark>                                                       |
|----------------------------------------------------------------------------------------------------|----------------------------------------------------------------------------------------------------|----------------------------------------------------------------------------------------------------|----------------------------------------------------------------------------|
| Appuyez sur ENTRÉE pour séparer les entrées de la liste. Importer la liste des cellules : Importer                                                                                                    | Listes pers.<br>Listes personnalisées :<br>Nouvelle liste<br>Lun, Mardi, Mercredi, Jeudi, Vendredi, Samedi, Dim<br>janv., février, mars, avril, mai, juin, juile, août, sept.,<br>janvier, février, mars, avril, mai, juin, juilet, août, se<br>BANANES, CERISES, FRAISES, KIWI, POIRES, POMP<br>FOURNISSEURS, Accompagnauto, Albert Audio, AS | Entrées de la liste :<br>FOURNISSEURS<br>Accompagn'auto<br>Albert Audio<br>AS Bureautique<br>Au Gai Chasseur<br>Aux joies du Sport<br>Avenir Gestion<br>Bang CD<br>CD Conseil<br>Club 20 ans | Ajguter<br>Supprimer<br>Utilisez la touche retour<br>pour effacer l'entrée |
| OK Annuler                                                                                                    | Appuyez sur ENTRÉE pour séparer les entrées de la l<br>Importer la liste des cellules :                                                                                                    | iste.                                                                                                    |                                                                            |

Bien entendu ne fois les listes rectifiées, ne seront modifiées dans vos classeurs que les nouvelles listes incrémentées celles que vous avez incrémentées précédemment ne seront pas changées.

#### SUPPRIMER UNE LISTE PERSONNALISEE

Sélectionnez-la dans la partie gauche : listes pers. Et supprimer. N'oubliez pas vous ne pouvez pas supprimer les listes natives d'Excel, d'ailleurs le cadre de droite est grisé lorsque qu'on les sélectionne.

Vous en savez suffisamment pour gagner du temps de saisie.

#### **RECUPERER SES LISTES PAR LA BASE DES REGISTRES**

Pour utilisateurs confirmés ! On ne touche pas à la base des registres si l'on ne connait pas, toute suppression pourrait engendrer une défaillance de l'ordinateur.

Les listes personnalisées sont stockées maintenant dans la base des registres, sous le nom de SmartList.

- 1. Fermer Microsoft Excel si celui-ci est en cours d'exécution.
- 2. Dans la barre de tâches de Windows, cliquez sur le bouton Démarrer puis sur Exécuter.
- 3. Dans la boîte Exécutez, tapez "regedit", sans les guillemets et cliquez sur OK.
- 4. Sélectionnez la clé suivante :

HKEY\_CURRENT\_USER\Software\Microsoft\Office\N°de version excel\Excel\Options\

## Ordinateur\HKEY\_CURRENT\_USER\Software\Microsoft\Office\14.0\Excel\Options

5. Faîtes une copie de l'entrée du registre que vous avez actuellement en tant que clé du registre. Dans le menu Base de Registres, cliquez sur "Exporter le fichier de la base de registres" et dans la boîte d'édition du nom du fichier, entrez un nom pour nommer le fichier (Mes options par exemple) à enregistrer. Enfin cliquez sur Enregistrer.

- 6. Dans le panneau droit de l'Éditeur de Registre, cliquez sur le premier élément dans la colonne Nom et pressez sur la touche Shift en la maintenant enfoncée tandis que vous cliquez sur le dernier élément de la colonne Nom. Cela sélectionne toutes les entrées pour la clé spécifiée à l'étape 4.
- 7. Pressez maintenant la touche CTRL et cliquez sur "SmartList" dans la colonne Nom. Cela désélectionne juste cet élément de la liste.

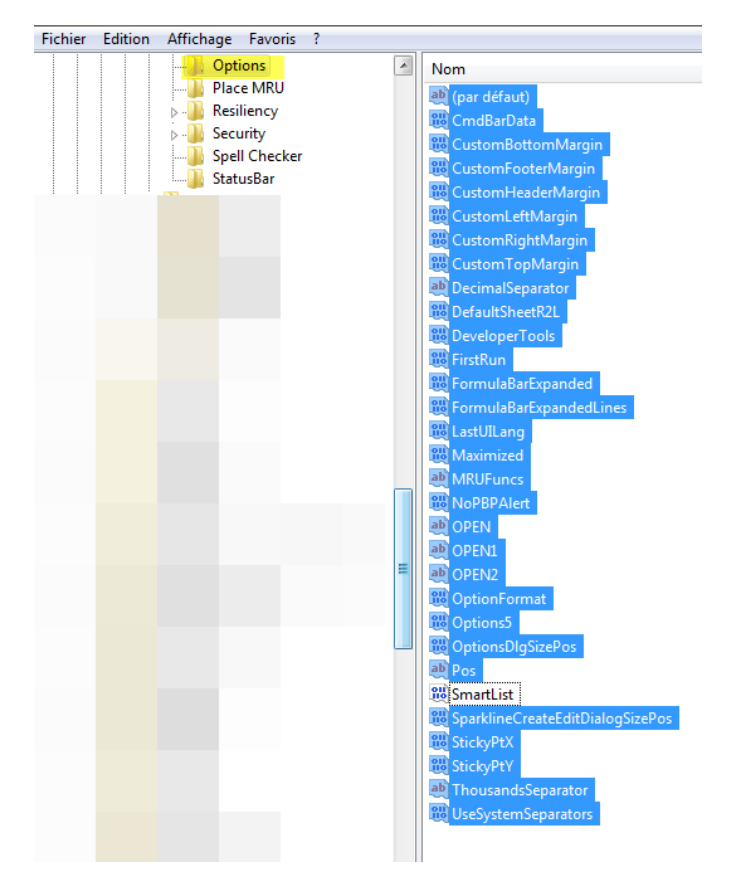

8. Cliquez sur la commande Supprimer du menu Edition. Confirmer la suppression des valeurs. Au moment de supprimer, si vous voyez ce premier message

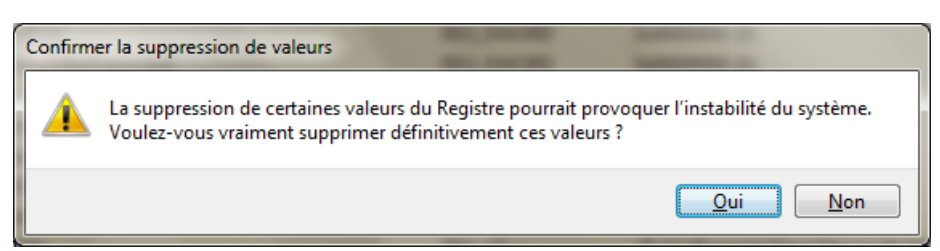

ou si vous voyez le message d'erreur "Impossible de supprimer toutes les valeurs spécifiées", cliquez sur OK.

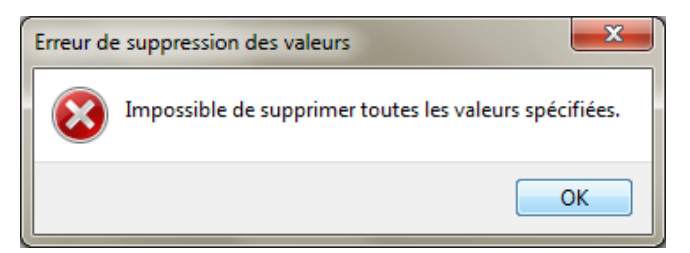

Cela supprime toutes les clés sauf l'élément désiré Smartlist et la clé par défaut.

Il doit vous rester ceci :

| Fichier Edition Affichage Favoris ?                                                                                                    |                        |
|----------------------------------------------------------------------------------------------------|------------------------|
| Options<br>Place MRU<br>Publice MRU<br>Publice MRU<br>Publice MRU<br>Publice MRU<br>Publice MRU<br>Publice MRU<br>Publice MRU<br>Publice MRU<br>Publice MRU<br>Publice MRU<br>Publice MRU<br>Publice MRU<br>Publice MRU<br>Publice MRU | ar défaut)<br>martList |

- 9. Dans le menu Base de Registres, cliquez sur "Exporter le fichier de la base de registres " et dans la boîte d'édition du nom de fichier, entrez un nom pour ce fichier de registre. Notez que cela doit être un nom différent du nom utilisé à l'étape 5 afin de ne pas écraser le précédent fichier (Appelez le Smartlist). C'est le fichier du registre que va partager la liste personnalisée entre les ordinateurs.
- 10. Sans quitter la base des registres, remettez le fichier « Mes Options » que vous avez enregistré à l'étape 5 en double cliquant sur son nom ou en l'important.

| Fichier | Edition Affic                                                                                                | nage     | Favoris                                                                        | ?                             |      |                |                             |            |
|---------|----------------------------------------------------------------------------------------------------|----------|--------------------------------------------------------------------------------|-------------------------------|------|----------------|-----------------------------|------------|
| Im      | porter                                                                                                    |          |                                                                                |                               |      |                |                             |            |
| Exp     | oorter                                                                                                    |          |                                                                                |                               |      |                |                             |            |
| Mr Impo | orter un fichier du Regis                                                                                    | tre      | -                                                                              |                               |      |                | 1                           | ×          |
| OC      | 📄 🔜 Bureau 🕨                                                                                                 |          | -                                                                              |                               | • 4y | Rechercher     | ians : Bureau               | م          |
| Orga    | niser 🔻 Nouveau d                                                                                            | lossier  | _                                                                              |                               |      | -              | )= • []]                    | 0          |
|         | avoris<br>Bureau<br>Emplacements récents<br>Mes numérisations<br>Téléchargements<br>FREEBOX<br>Mes documents |          | Nom<br>Bibliother<br>Groupe re<br>Patricia<br>Patricia<br>Réseau<br>Doption.re | ques<br>Esidentiel<br>Jr<br>9 |      | •              |                             |            |
|         | ureau<br>Bibliothèques<br>Documents<br>Imanes                                                                | - 3      | az smardist.                                                                   | m                             |      |                |                             |            |
|         | Nom d                                                                                                    | u fichie | tr: option.reg                                                                 |                               | •    | Fichiers d'enr | egistrement (".re<br>Annule | tg ▼<br>tr |

Votre base

est à nouveau comme avant.

- 11. Quittez la Base de Registre de ce pc.
- 12. Copiez le fichier du registre que vous avez enregistré à l'étape 9 (smartlist.reg) sur une clé usb ou sur un répertoire partagé d'un réseau.
- 13. Sur la machine sur laquelle vous voulez copier la liste personnalisée, répétez les étapes 2 à 4.
- 14. Dans le menu Base de Registres, cliquez "Importer le fichier de la base de registres" et parcourez votre clé pour spécifié le fichier Smartlist.reg.
- 15. Quittez la base des registres.
- 16. Démarrez Microsoft Excel.
- 17. Cliquez Options Avancées du menu Fichier, et ensuite cliquez sur le bouton Listes Personnalisées, elles sont toutes là !

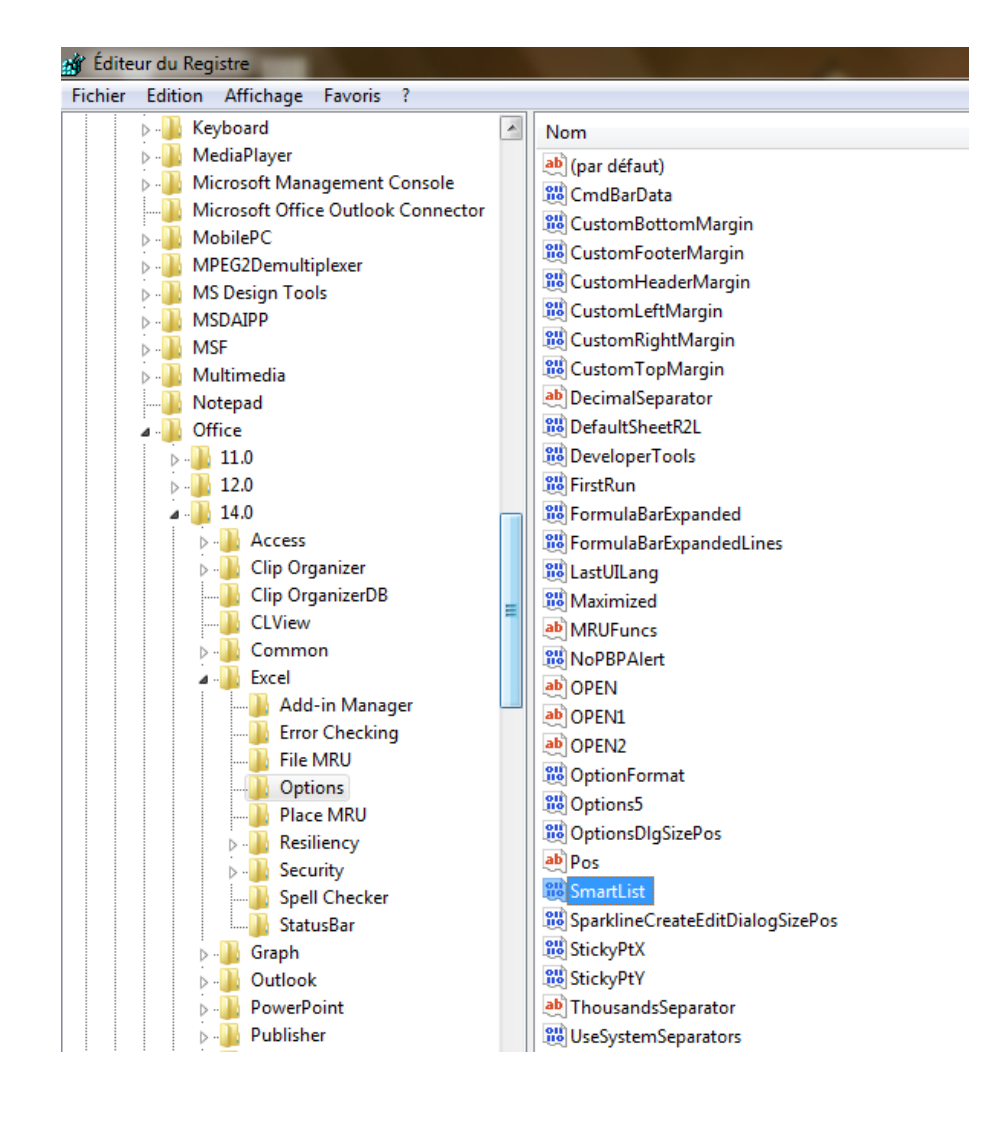